# Configurazione di Roaming veloce su WAP125

# Obiettivo

La funzionalità Roaming rapido consente a un dispositivo client di mantenere una connettività wireless continua quando il dispositivo passa da un punto di accesso a un altro, garantendo che il dispositivo client non debba riautenticarsi al server RADIUS (Remote Access Dial-In Service) ogni volta che il dispositivo client viene trasferito da un punto di accesso a un altro. Questa funzione è particolarmente utile per i dispositivi client portatili che richiedono una connettività ottimale mentre sono in movimento.

Questo articolo ha lo scopo di guidare l'utente nella configurazione del roaming veloce su WAP125.

**Nota:** Prima di configurare il roaming veloce su un punto di accesso virtuale (VAP), verificare che il VAP sia configurato con quanto segue:

- Protezione Wi-Fi Protected Access 2 (WPA2)
- Preautenticazione disabilitata
- Protezione frame di gestione disabilitata

## Dispositivi interessati

• WAP125

#### Versione del software

• 1.0.0.3

#### Configura roaming veloce

Passaggio 1. Accedere all'utility basata sul Web di WAP125 e scegliere Roaming veloce.

| $\bigotimes$ | Getting Started      |  |  |  |  |  |  |  |
|--------------|----------------------|--|--|--|--|--|--|--|
| ٠            | System Configuration |  |  |  |  |  |  |  |
| Ş            | Wireless             |  |  |  |  |  |  |  |
| 00           | Wireless Bridge      |  |  |  |  |  |  |  |
| <b>x</b> ‡   | Fast Roaming         |  |  |  |  |  |  |  |
| T            | Access Control       |  |  |  |  |  |  |  |
| G            | Monitor              |  |  |  |  |  |  |  |
| ***          | Administration       |  |  |  |  |  |  |  |
| æ            | Troubleshoot         |  |  |  |  |  |  |  |
| _            |                      |  |  |  |  |  |  |  |

Passaggio 2. Fare clic sul 👕 pulsante per aggiungere una nuova riga alla tabella mobile.

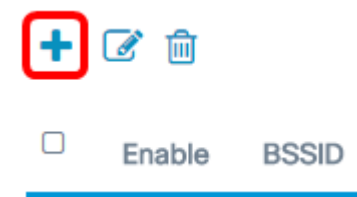

Passaggio 3. Verificare che la casella di controllo **Abilita** sia selezionata per assicurarsi che il roaming nella banda radio selezionata sia attivato. Questa opzione è selezionata per default.

| Enable     | BSSID               |   |
|------------|---------------------|---|
| $\bigcirc$ | 2.4G VAP 0 (WAP125) | ٣ |

Passaggio 4. Scegliere un BSSID (Basic Service Set Identifier) a cui applicare il roaming veloce.

|   | Enable | BSSID                  |
|---|--------|------------------------|
| • |        | 2.4G VAP 0 (WAP125)    |
|   |        | 5G VAP 0 (WAP125_5ghz) |

Nota: Nell'esempio sono presenti tre BSSID, ma solo un BSSID verrà configurato con il

roaming veloce e verrà scelto il protocollo 2.4G VAP 0 (WAP125).

Passaggio 5. Immettere il MDID (Mobility Domain Identifier) nel campo *Mobility Domain*. Il codice MDID viene utilizzato per indicare un gruppo di punti di accesso all'interno di un Extended Service Set (ESS). Il roaming veloce è consentito solo tra access point con lo stesso MDID all'interno dello stesso ESS. Il roaming veloce non è consentito tra access point con MDID diversi o in ESS diversi.

| Mobility Domain | FT Mode  |   |
|-----------------|----------|---|
| 12345           | Over Air | ۲ |

Nota: In questo esempio, il dominio di mobilità è 12345.

Passaggio 6. Scegliere una modalità Transazione rapida (FT) dall'elenco a discesa Modalità FT. Il protocollo FTP consente a un dispositivo mobile di autenticarsi completamente solo con il primo AP del dominio e di utilizzare una procedura di associazione più breve con i successivi AP dello stesso dominio. Le opzioni della modalità FT sono:

- Over Air Questa opzione è l'impostazione predefinita. Consente al dispositivo mobile di comunicare attraverso un collegamento 802.11 diretto al nuovo access point.
- Over DS: questa opzione consente al dispositivo mobile di comunicare con il nuovo access point tramite il vecchio access point.

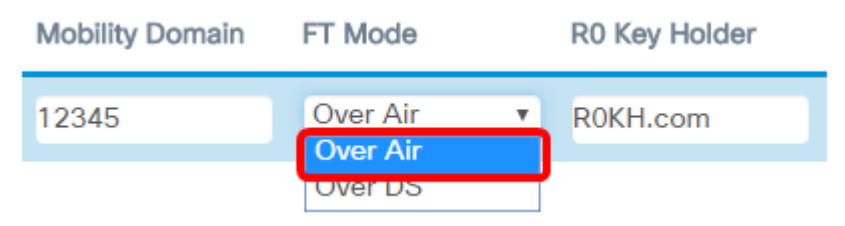

Nota: Nell'esempio, viene scelto Over Air.

Passaggio 7. Inserire il portachiavi R0 nel campo *Portachiavi R0*. Specifica l'identificatore NAS da inviare nel messaggio di richiesta di accesso RADIUS. L'identificatore NAS viene utilizzato come ID del portachiavi R0. Il valore predefinito è R0KH.com.

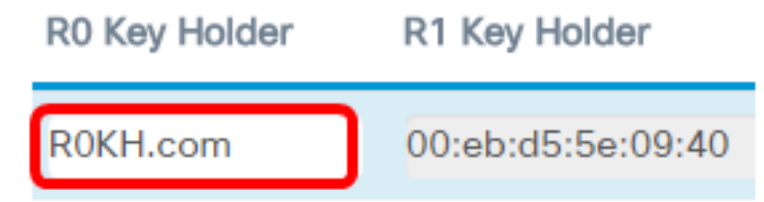

**Nota:** In questo esempio, il portachiavi R0 viene lasciato sul valore predefinito. Rileva inoltre automaticamente l'indirizzo MAC del portachiavi R1.

Passaggio 8. Scegliere un elenco di titolari di chiavi remote dal menu a discesa. Le opzioni dipendono dagli elenchi di tasti remoti configurati. In questo esempio non è presente alcun valore.

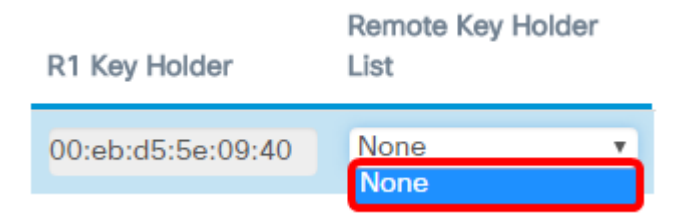

#### Passaggio 9. Fare clic su Salva.

| Fa | st R | Roamin     | g                    |   |                 |          |   |               |                   | Sø                        | 10 |
|----|------|------------|----------------------|---|-----------------|----------|---|---------------|-------------------|---------------------------|----|
| 1  | Roam | ning Table |                      |   |                 |          |   |               |                   |                           | ^  |
|    | +    | 6          |                      |   |                 |          |   |               |                   |                           |    |
|    | 0    | Enable     | BSSID                |   | Mobility Domain | FT Mode  |   | R0 Key Holder | R1 Key Holder     | Remote Key Holder<br>List |    |
|    | ß    | B          | 2.4G VAP 0 (ciscosb) | ÷ | 12345           | Over Air | ÷ | R0KH.com      | 00:eb:d5:5e:02:58 | None                      | ٠  |

Èora necessario configurare correttamente il roaming veloce sul punto di accesso WAP125.

### Qui è disponibile un video relativo a questo articolo...

Fare clic qui per visualizzare altre Tech Talks di Cisco